# Recuperar Senha Evolved Programmable Network Manager Shell

### Contents

Introduction Prerequisites Requirements Componentes Utilizados Procedimento

### Introduction

Este documento descreve o método de recuperação raiz do Linux para recuperar a senha do shell.

## Prerequisites

### Requirements

A Cisco recomenda que você tenha conhecimento destes tópicos:

- Evolved Programmable Network Manager (EPNM)
- Acesso à máquina virtual que possui o aplicativo EPNM

#### **Componentes Utilizados**

As informações neste documento são baseadas nestas versões de software e hardware:

- Software EPNM versão 5.0
- Imagem CentOS-7-x86\_64-DVD-2009.iso

The information in this document was created from the devices in a specific lab environment. All of the devices used in this document started with a cleared (default) configuration. Se a rede estiver ativa, certifique-se de que você entenda o impacto potencial de qualquer comando.

### Procedimento

**Note**: Esse processo requer que uma VM (Máquina virtual) seja reiniciada várias vezes. Melhor executar esse processo em uma janela de manutenção planejada.

Etapa 1. Escolha a imagem CentOS-7-x86\_64-DVD-2009.iso para inicializar a máquina.

Select ISO to Mount to VM

| Mount an ISO to a VM                                        |                                          |
|-------------------------------------------------------------|------------------------------------------|
| Choose Datastore                                            | ISO                                      |
| Choose ISO                                                  | - None -                                 |
| Boot to this ISO?  PLEASE NOTE: Your machine WILL BE REBOOT | CentOS                                   |
|                                                             | 01-CentOS-7-x86_64-Minimal-1804.iso      |
|                                                             | CentOS-6.10-x86_64-bin-DVD1.iso          |
|                                                             | CentOS-6.10-x86_64-bin-DVD2.iso          |
|                                                             | CentOS-6.7-x86_64-LiveCD.iso             |
|                                                             | CentOS-6.9-x86_64-bin-DVD1.iso           |
|                                                             | CentOS-6.9-x86_64-bin-DVD2.iso           |
|                                                             | CentOS-7-x86_64-DVD-1810.iso             |
|                                                             | CentOS-7-x86_64-DVD-1908.iso             |
|                                                             | CentOS-7-x86_64-DVD-2003.iso             |
|                                                             | CentOS-7-x86_64-DVD-2009.iso             |
|                                                             | CentOS-7-x86_64-Everything-1802-01.iso   |
|                                                             | CentOS-7-x86_64-Minimal-1708.iso         |
|                                                             | CentOS-7-x86_64-Minimal-1804.iso         |
|                                                             | CentOS-7-x86_64-Minimal-2003.iso         |
|                                                             | CentOS-8-x86_64-1905-dvd1.iso            |
|                                                             | CentOS-8.1.1911-x86_64-dvd1.iso          |
|                                                             | CentOS-8.2.2004-x86_64-dvd1.iso          |
|                                                             | CentOS-Stream-8-x86_64-20191219-dvd1.iso |
|                                                             | YY CentOS-7-x86_64-DVD-1810.iso          |

Etapa 2. Depois de inicializado, escolha a opção de solução de problemas no menu e escolha Rescue a CentOS system.

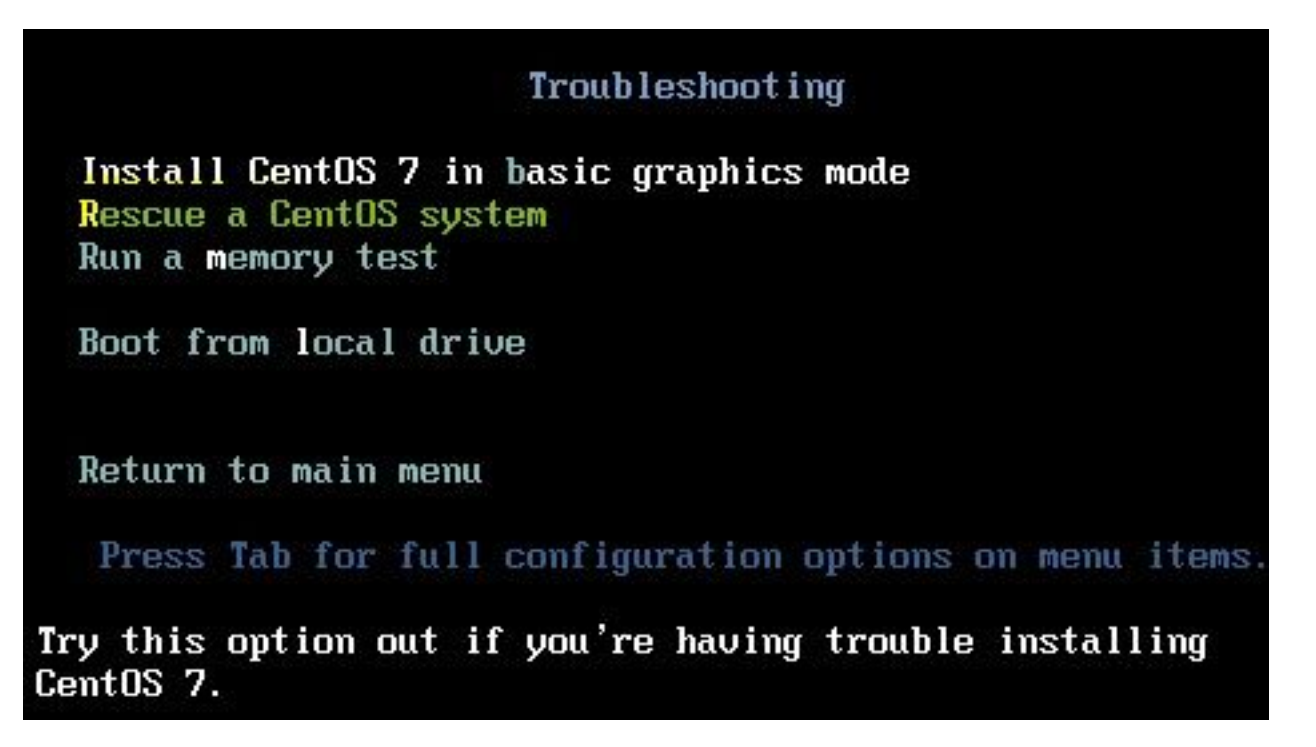

Etapa 3. Escolha as opções padrão para idioma/teclado e não escolha a opção de rede.

Etapa 4. Você verá esta mensagem:

The rescue environment now attempts to find your Linux installation and mount it under the directory: /mnt/sysimage. You can then make any changes required to your system.

Choose '1' to process with this step. You can choose to mount your file systems read-only instead of read-write by choosing '2'.

If for some reason this process does not work choose '3' to skip directly to a shell.

Escolher Continue na tela, conforme mostrado nesta imagem.

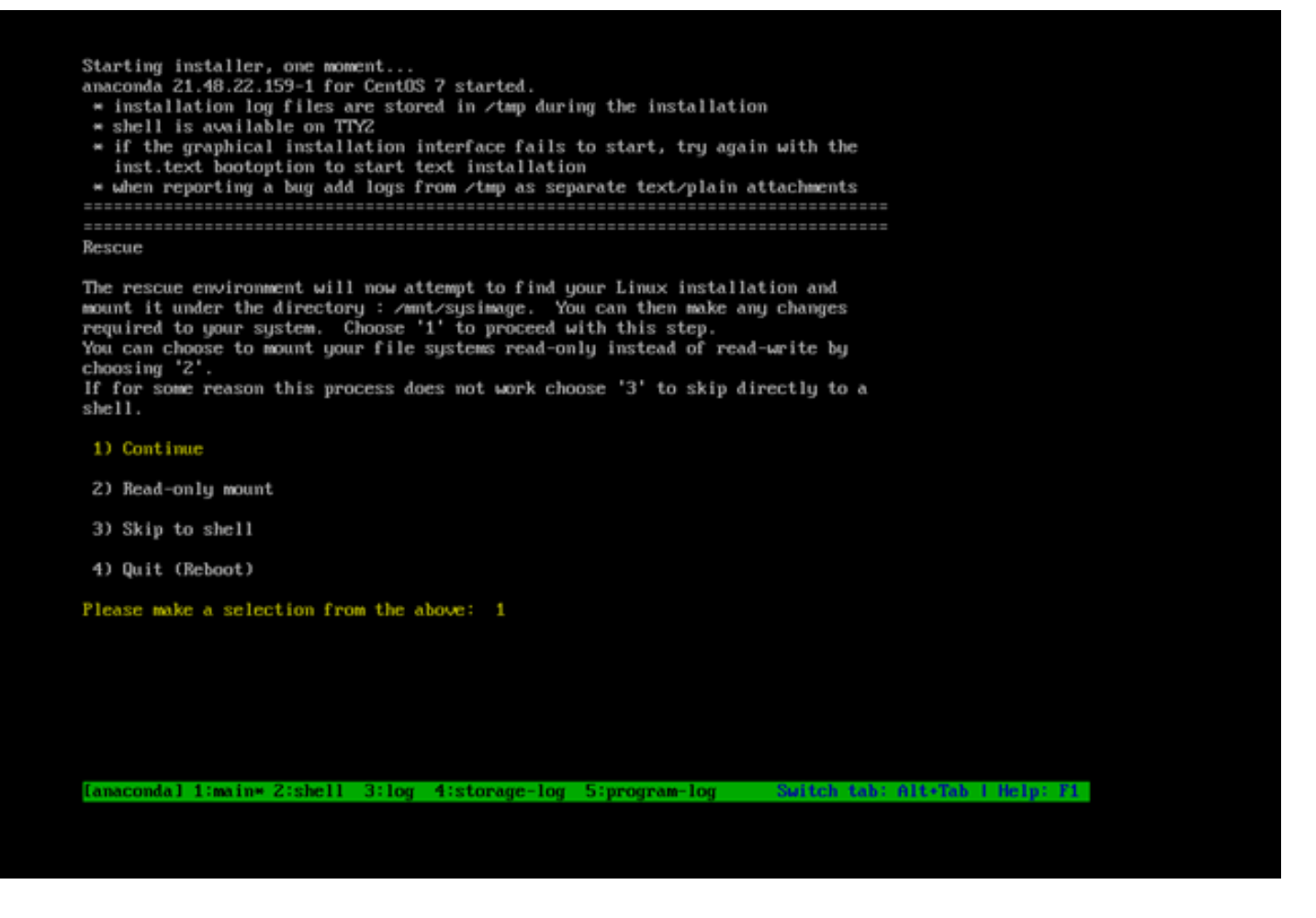

Etapa 5. Quando a instalação atual for encontrada, ela será montada no *Imnt/sysimage* e você será direcionado para o prompt de comando.

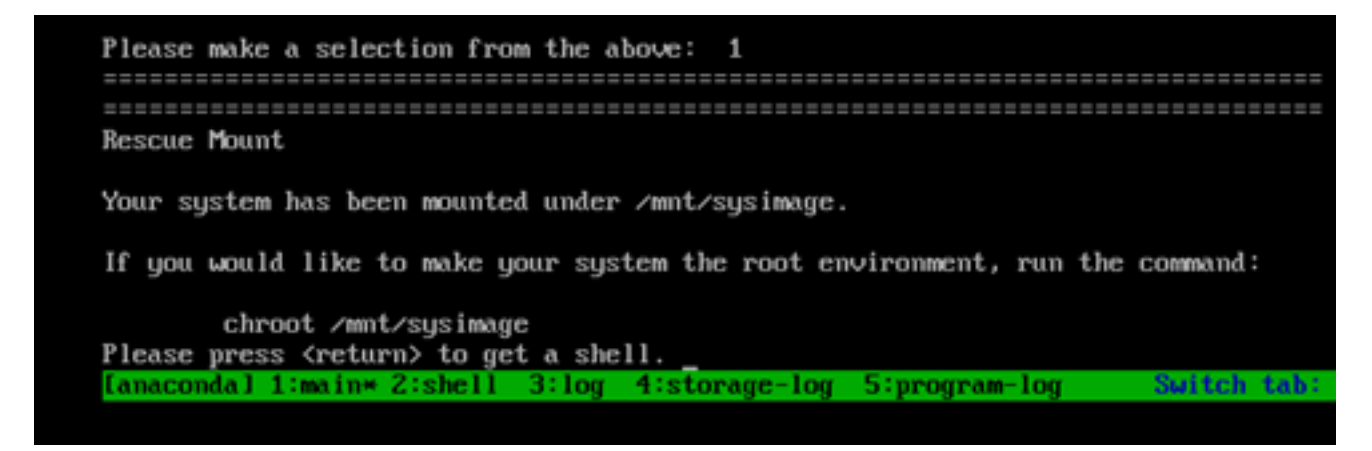

Etapa 6. Altere a raiz para o local de instalação do PI com este comando:

# chroot /mnt/sysimage

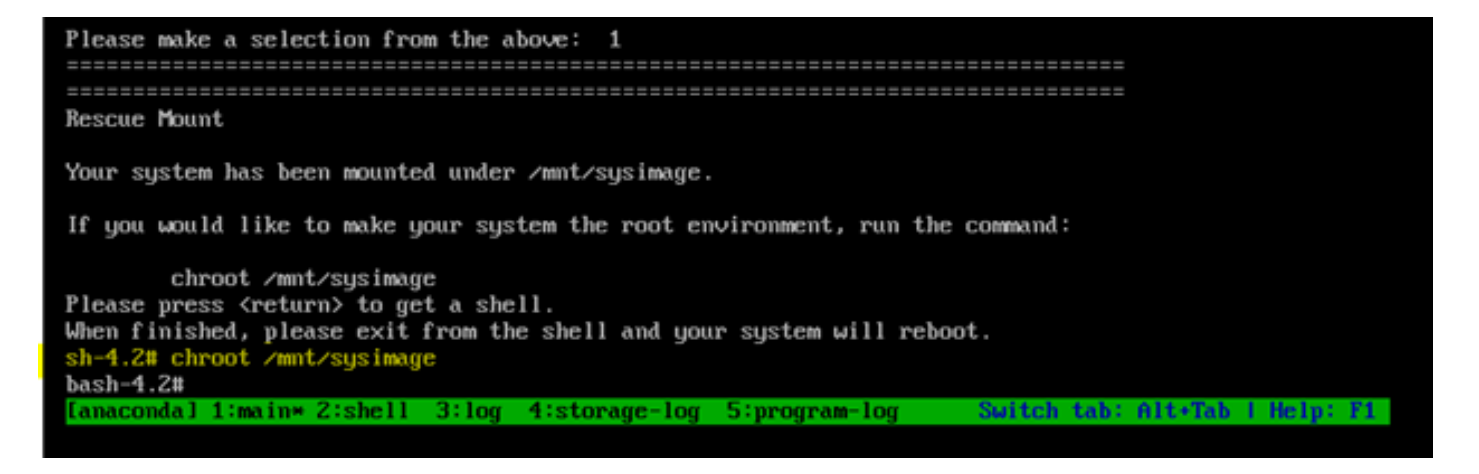

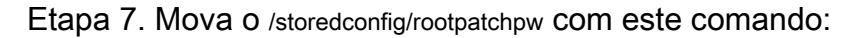

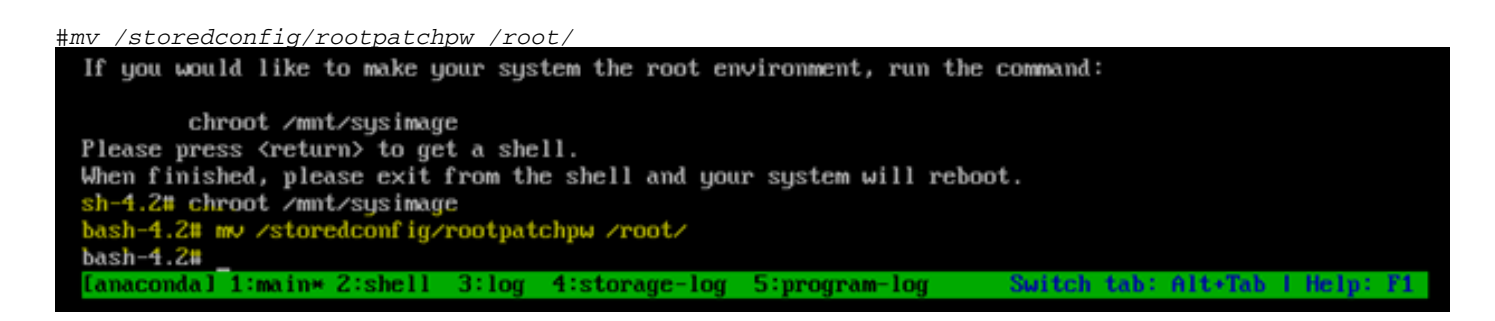

Etapa 8. Tipo exit e clique no botão Enter chave.

Etapa 9. Em seguida, digite o comando reboot, como mostrado nesta imagem.

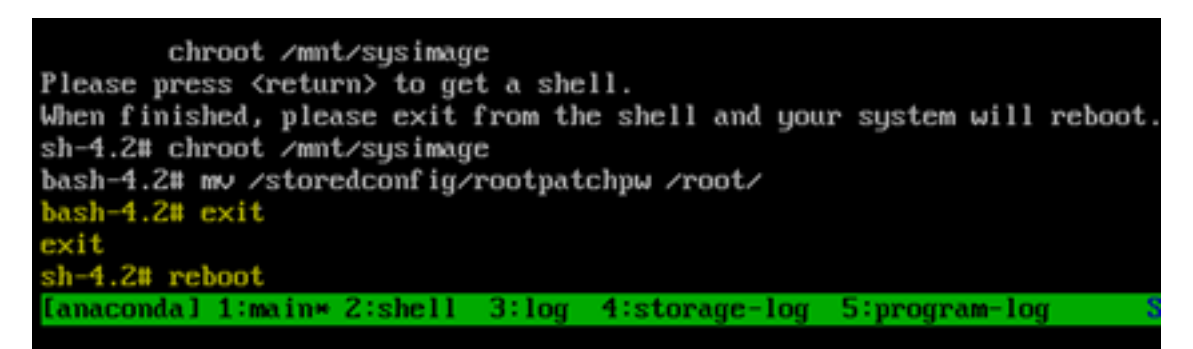

Etapa 10. Depois que o sistema reinicializar, selecione o comando Troubleshooting novamente e, desta vez, selecione Boot from local drive para inicializar o aplicativo EPNM.

**Note**: Se o menu CentOS for exibido novamente, selecione Boot from local drive novamente e tente novamente.

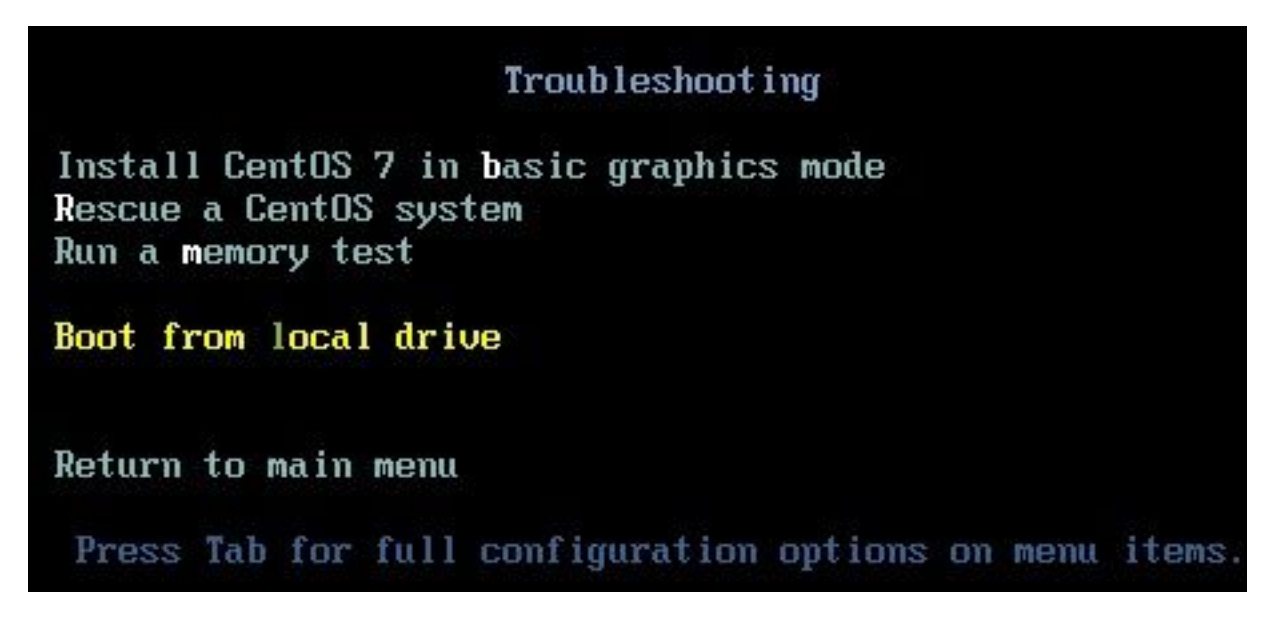

Depois que o EPNM estiver novamente em execução, você poderá usar o shell e solicita que você defina a senha do shell.

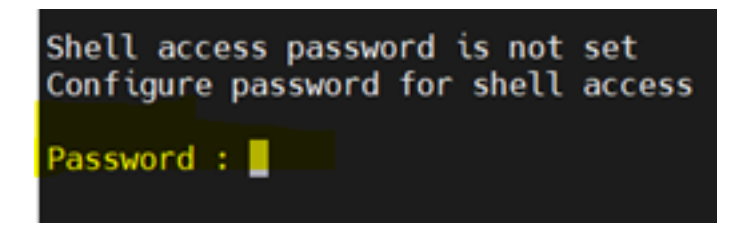

#### Sobre esta tradução

A Cisco traduziu este documento com a ajuda de tecnologias de tradução automática e humana para oferecer conteúdo de suporte aos seus usuários no seu próprio idioma, independentemente da localização.

Observe que mesmo a melhor tradução automática não será tão precisa quanto as realizadas por um tradutor profissional.

A Cisco Systems, Inc. não se responsabiliza pela precisão destas traduções e recomenda que o documento original em inglês (link fornecido) seja sempre consultado.